#### 國立臺北教育大學 iNTUE 學生變更個人資料操作說明暨注意事項

※碩士在職專班學生變更通訊地址、電話、電子信箱及任職單位之變更步驟暨注意事項 ※請由校園入口網(校首頁>下方常見詢問>校園入口網)登入 iNTUE

1登入系統

利用校園入口網登入 進入學校首頁>網頁拉到最下方>點選常見詢問><u>校園入口網</u>

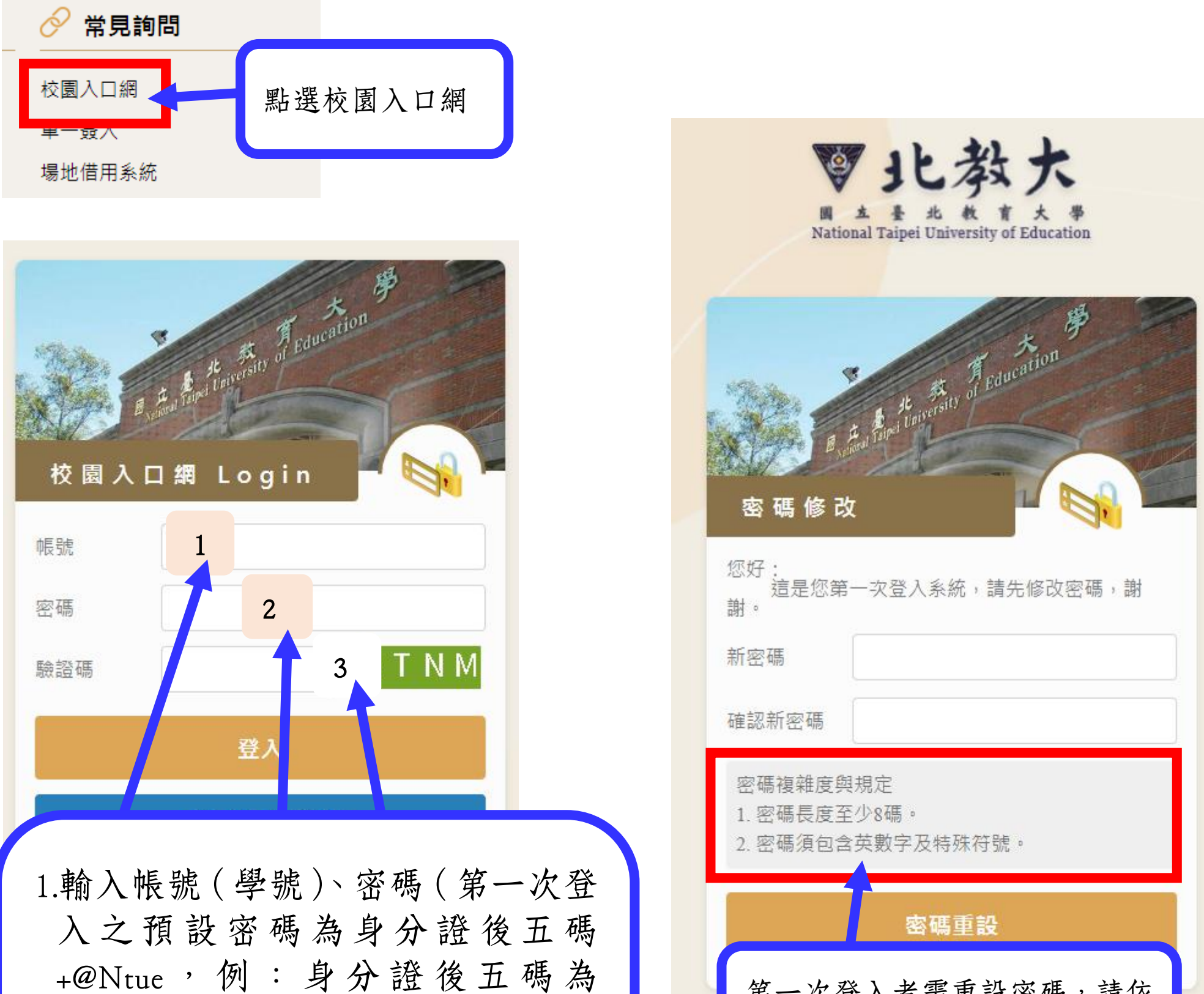

```
+@Ntue,例:身分證後五碼為
33445,預設密碼為 33445@Ntue,
已重設過密碼者請輸入更改後密
碼)、驗證碼
2.點選登入
```

#### 第一次登入者需重設密碼,請依 此處密碼設定規定重設密碼。

| 您好:<br>這是您第一次登入系統,請先修改@<br>密碼設定   | 容碼,謝謝。<br>E    | 碼重新登入。 |
|-----------------------------------|----------------|--------|
| 新 密 碼 ••••••                      |                |        |
| 確認新密碼 ••••••                      |                |        |
| 密碼和登入設定                           |                |        |
| 密碼是帳戶的第一道屏障。設定結構<br>為帳戶安全帶來更佳的保護。 | 茨複雜、長度較長的密碼, 可 |        |
| 修改中                               |                |        |

※設置密碼應注意事項※ 請參考前述「ISMS規定之密碼複雜度原則」。

#### 登入後首頁

|                           | a feat and france                                                                                   |                                                                                                    |                                                                                  |
|---------------------------|----------------------------------------------------------------------------------------------------|----------------------------------------------------------------------------------------------------|----------------------------------------------------------------------------------|
| 置頂在前 ▼ 行事暦<br>没有行程        |                                                                                                    | 今日行程 ▼                                                                                                    | 教務處RSS<br>預計於113學年度第1學期畢業之學士班學生:輔系、雙主修學分修畢申請自113年10                              |
| 慧婆 - 01/17 校首頁RSS 貸【限時搶答】 | 圖書館環保有獎徵答,答題拿好禮!(即日起~                                                                               | 10/13)                                                                                                    | 月7日(一)至10月18日(五)止,請至INTUE申請並列印紙本審核。<br>公告本校修正通過之「國立臺北教育大學學則」,詳如說明,敬請查照。(1130710) |
| 【圖書館一日限是                  | 定】10/1(二)電子資源市集,玩遊戲拿好禮,                                                                             | 超值抽獎等你袋走!                                                                                                    | 公告本校修正通過之「國立臺北教育大學日間學制暑期修課辦法」,詳如說明,敬<br>請查照。                                     |
| 【通知】本校1133<br>配合相關事項      | 年9月26日於行政大樓及圖書館舉行國家防災                                                                               | ジ日地震演練活動,請                                                                                                    | 公告本校修正通過之「國立臺北教育大學校際選課實施要點」,詳如說明,敬請查<br>照。                                       |
| 🛃 【圖書館】 E起                | 已尋寶趣~Fun學闖關探險-2024年開學系列》                                                                            | 活動,豪禮等你拿!                                                                                                    | 公告本校修正通過之「國立臺北教育大學選課辦法」,詳如說明,敬請查照。<br>(1/20016)                                  |
| < ↓ 提早畢業不是                | <₽₩22000-00000000000000000000000000000000                                                           |                                                                                                    | (130316)                                                                         |
|                           |                                                                                                    |                                                                                                    | i 進修處RSS                                                                         |
| 1                         | Ξ頂在前 ▼<br>総姿 - 01/17   ※ 校首頁RSS   位 【限時搶答】   【圖書館一日限が   【通知】本校113   配合相關事項   【通】【圖書館】 E提   《 提早畢業不是 | <ul> <li>置頂在前 ▼</li> <li>ご 行事暦<br/>没有行程</li> <li>総婆 - 01/17</li> <li>校首頁RSS</li> <li>① 【限時指答】圖書館環保有獎徵答,答題拿好禮!(即日起<br/>【圖書館一日限定】10/1(二)電子資源市集,玩遊戲拿好禮,</li> <li>【通知】本校113年9月26日於行政大樓及圖書館舉行國家防災配合相關事項</li> <li>【圖書館】E起尋寶趣-Fun學聞關探險-2024年開學系列:</li> <li>&lt; 提早畢業不是夢!113-1圖書館利用講習帶你「研究力升級」</li> </ul> | 置頂在前 ▼       今日行星 ▼         速蓉 - 01/17 <ul> <li> <ul></ul></li></ul>             |

使用功能說明

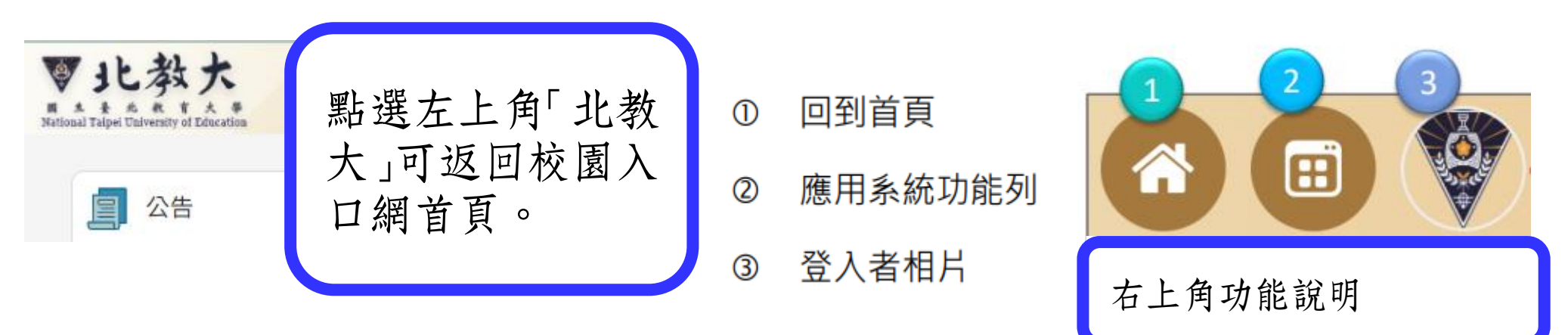

![](_page_1_Picture_6.jpeg)

點選圖片(未設定者將呈現個 人名字),會跳出此處視窗 1.顯示使用者名字 2.顯示使用者學號

![](_page_2_Figure_0.jpeg)

點選此處,會跳出常用的系統使用紀錄及 應用系統選項

首次使用時「常用與紀錄」應該 無任何應用系統,請先切換到 「應用系統」頁簽查看應用系統, 系統後續將會根據使用者紀錄顯 示最近使用之應用系統。

#### 點選應用系統呈現出初始畫面

請點開校務教學系統顯示選單

![](_page_2_Figure_5.jpeg)

# 2.忘記登入密碼或更新個人登入密碼

# 2-1 忘記登入密碼

![](_page_2_Figure_8.jpeg)

1.輸入個人身分證、電子郵件(此電子 信箱限填寫校方所提供之校園電子 信箱【a[學號]@grad.ntue.edu.tw。】 例:學號為 2113##001,則信箱為 a2113##001@grad.ntue.edu.tw)>驗證碼 後,點選「身份驗證」,相關通知信函 會寄送到校園電子信箱,請依信件說 明完成密碼重設流程。

- 2.建議先依計網中心公告之使用方式 確認個人校園電子信箱是否可以順 利登入,若發現無法登入,請與計網 中心聯絡確認信箱使用狀況。
- 3.當學年度之入學新生,因校園信箱預 計在入學年9月初開通使用,故,如 在入學年8月底前不慎忘記個人登 入密碼,請先洽問計網中心委請協助 新生進行密碼重設作業。

<u>校園電子信箱使用說明</u>

![](_page_3_Picture_4.jpeg)

# 2-2 變更個人密碼

![](_page_3_Figure_6.jpeg)

![](_page_3_Figure_7.jpeg)

![](_page_4_Figure_0.jpeg)

![](_page_4_Figure_1.jpeg)

![](_page_4_Figure_2.jpeg)

![](_page_4_Figure_3.jpeg)

![](_page_4_Figure_4.jpeg)

# 3 進行個人學籍資料維護

![](_page_5_Figure_1.jpeg)

# 4 確認目前填寫欄位名稱方式:

![](_page_5_Figure_3.jpeg)

# 舉凡有 ▲ 符號的欄位,均為必填欄位,請同學注意。

| <b>些</b> 切定 |    | 姓名   | S      | ļ       | 身分證  |       | 最後存  | 檔日期  |      |       |
|-------------|----|------|--------|---------|------|-------|------|------|------|-------|
|             |    |      |        |         |      |       |      |      |      | D 記載考 |
| 學生基本資料      | 入學 | 歷年班級 | 個人綜合資料 | 港澳陸僑及外國 | 生 兵役 | 個人疾病史 | 修課狀況 | 異動歷程 | 銀行帳戶 | 畢業    |

填寫的欄位字體顏色一致。

# 4-1 男性同學注意事項

| 個人學籍資料                                     | 斗維護                  |        |                 |              |                |      |      |          |
|--------------------------------------------|----------------------|--------|-----------------|--------------|----------------|------|------|----------|
| 學號                                         | \$<br>               | 性名     | 身分證             | Non          | 最後             | 存檔日期 |      | ▶ 記載表    |
| 學生基本資料 人                                   | <mark>↓學</mark> 歴年班級 | 個人綜合資料 | 港澳陸僑及外國生        | 兵役 個人        | 疾病史 修課狀況       | 異動歷程 | 銀行帳戶 | 畢業       |
| <ul> <li>儲存</li> <li> </li> <li></li></ul> |                      |        | 兵役申             | ■請項目         |                |      |      | 兵役申請有效時間 |
| -<br>兵役備註(最多50字)                           |                      | 新<br>役 | 生部分,男<br>選項,惠請; | 性同學會<br>先行填寫 | ? 直接跳至<br>服役状沉 | 兵    |      |          |

|        | 公告事項                                                                                                    | × |
|--------|----------------------------------------------------------------------------------------------------|---|
| ·<br>至 | <ul> <li>1.您的兵役狀態尚未填寫,請您先至「a02260個人學籍資料維護」填寫兵役狀況,俾利入學後規定時限完成緩徵(開學一個月內)、儘後召集(開學二個月內)之申辦。</li> <li>點擊前往 ◆</li> <li>舊生部分,若男性同學尚未填寫兵役狀態,會主動跳出這項訊息,請點選「點擊前往」補填資料。</li> </ul> |   |

# 4-2 女性同學或男性同學已完成兵役填寫資訊之登入畫面

| 個人學籍讀  | 資料維 | 護    |        |          |     |       |      |      |      |       |
|--------|-----|------|--------|----------|-----|-------|------|------|------|-------|
| 學號     |     | 姓名   | 5      | 身分證      | n n |       | 最後存  | 檔日期  |      |       |
|        |     |      |        |          |     |       |      |      |      | 🛛 記載表 |
| 學生基本資料 | 入學  | 歷年班級 | 個人綜合資料 | 港澳陸僑及外國生 | 兵役  | 個人疾病史 | 修課狀況 | 異動歷程 | 銀行帳戶 | 畢業    |
| 日儲存    |     |      |        |          |     |       |      |      |      |       |

![](_page_6_Figure_5.jpeg)

5 男性:兵役填寫(女性同學請直接看第6點)

舉凡有 📩 符號的欄位,均為必填欄位,請同學注意。

# 5-1 選擇服役紀錄

| 個人學籍資料                     | 料維護     |        |          |                          |                     |            |
|----------------------------|---------|--------|----------|--------------------------|---------------------|------------|
| 學號                         | 姓名      | 3      | 身分證      | 2                        |                     |            |
|                            |         |        |          |                          |                     |            |
| 學生基本資料                     | 入學 歷年班級 | 個人綜合資料 | 港澳陸僑及外國生 | 兵役                       | 個人疾病史               |            |
| ■儲存                        |         |        |          |                          |                     |            |
| ╈服役紀錄                      |         |        | 兵役申      | 請項目                      |                     |            |
| -<br>-<br>未服役<br>已服役<br>免役 |         |        | 言可月      | 青點選<br>戈欄<br>段<br>役<br>狀 | 服役狀況的<br>空白處,選<br>況 | 「▼」<br>擇您的 |

![](_page_7_Figure_4.jpeg)

### 5-2 已服役者,請選擇服役性質

| ■儲存   |       |   |            |
|-------|-------|---|------------|
| ★服役紀錄 | ★服役性質 |   | ★是否為現職正式教師 |
| 已服役   | -     | - | 否          |
|       |       | = |            |

| 兵役申請項目      |                                 |
|-------------|---------------------------------|
|             |                                 |
| 兵役備註(最多50字) | 常備役                             |
|             | 補充兵                             |
|             | 潜代役     選擇已服役者,請點選「服役性質」     除役 |
|             | ▼或欄位空白處,選擇您的服役性質                |

# 5-3 常備役者請選擇服役「軍種」與退伍時的「軍階」

![](_page_8_Figure_1.jpeg)

# 5-4 若您目前職務為正式教師,請加填服務學校與職稱

![](_page_8_Figure_3.jpeg)

| -   | 填服務學校與職稱 |        |          |
|-----|----------|--------|----------|
| ★職稱 |          | 兵役申請項目 | 兵役申請有效時間 |
|     |          |        |          |

# 5-5 填完所有資料後,請務必記得點選「儲存」鈕存檔

![](_page_9_Figure_1.jpeg)

### 6 學籍填寫

### 6-1 請點選「學生基本資料」

| 學生基本資料 | 入學 | 歷年班級            | 個人綜合資料   | 港澳陸僑及外國 |                    |
|--------|----|-----------------|----------|---------|--------------------|
| ■儲存    |    |                 |          |         |                    |
| 學生基本資料 | Ĩ  | ₩1、肥 「 餓        | 小甘十次则    |         |                    |
| 學號     |    | <b></b> 盐 进 「学」 | 生奉 貞 科 _ |         | 資料欄位若為灰底為無法填寫資料,資料 |
| 姓名     |    |                 |          | l       | 位為白底表示可以填寫資料       |

![](_page_9_Picture_5.jpeg)

### 6-3 學生照片上傳

![](_page_9_Picture_8.jpeg)

# 6-3-1 選擇要上傳的照片檔案及確認相關注意事項

![](_page_10_Figure_1.jpeg)

### 6-3-2 確認上傳檔案是否正確

選擇檔案

![](_page_10_Figure_4.jpeg)

# 舉凡有 📩 符號的欄位,均為必填欄位,請同學注意。

### 6-4 學生戶籍及通訊地址填寫

#### 6-4-1 選擇戶籍地與通訊地址的居住縣市及鄉鎮區

| 地址資料                            | 請分別<br>戶籍地身 | 點選「縣市」及「鄉鎮區」▼或▲,選擇您<br>與通訊地址的居住縣市及鄉鎮區 |
|---------------------------------|-------------|---------------------------------------|
| ★戶籍(僑居地)地址(郵遞區號)(市)(區)<br>郵遞區號: | 縣市:         | ▼ ,鄉鎮區: _ ▼                           |
| ★通訊地址(郵遞區號)(市)(區)<br>郵遞區號: 999  | 縣市:         | ,鄉鎮區: 沒有選取任何邛◆                        |
| ★戶籍(僑居地)電話                      |             | ★通訊電話                                 |
| ★行動電話                           |             | ★電子郵件                                 |

#### 6-4-2 填寫戶籍地與通訊地址的居住縣市及鄉鎮區

![](_page_11_Figure_5.jpeg)

# 6-4-3 填寫戶籍地及通訊地址之相關聯絡電話及電子信箱

| ★戶籍(僑居地)電話 |  | ╈通訊電話 |
|------------|--|-------|
|            |  |       |

| ★行動電話 | 請填寫您的戶籍地及其他通<br>訊資料與電子信箱 |  |
|-------|--------------------------|--|
|       |                          |  |

# 舉凡有 🔹 符號的欄位,均為必填欄位,請同學注意。

# 6-5 請填寫緊急連絡人資料

| 緊急聯絡人資料    |       |     |     |       |  |   |     |
|------------|-------|-----|-----|-------|--|---|-----|
| ★姓名        |       |     |     | ★關係   |  |   | ★職業 |
|            |       |     |     | ] [ - |  | • | -   |
| ★職業(自行輸入)  |       |     |     | ★行動電話 |  |   | ★電話 |
|            |       |     |     |       |  |   |     |
| 電子郵件       |       |     |     |       |  |   |     |
|            |       |     |     |       |  |   |     |
| ★地址(郵遞區號)( | 市)(區) |     |     |       |  |   |     |
| 郵遞區號:      |       | 縣市: | - * | ,鄉鎮區: |  |   |     |

# 6-6 填寫完畢後務請記得存檔

| ■儲存    | 學生基本資料填寫妥當後,請記得<br>存檔,避免所填資料遺失 | ★地址(郵遞區號)(市)(區)<br>郵遞區號: |
|--------|--------------------------------|--------------------------|
| 學生基本資料 |                                |                          |
| 學號     |                                | ■儲存                      |

# 6-7 學生入學資料填寫(含最高學歷、身障類別、原住民族別、工作資訊)

| 學生基本資料 | 入學 | 歷年班級 | 個人綜合資料 | 港澳陸僑及外國生 | 兵役 | 個人 |
|--------|----|------|--------|----------|----|----|
| ■ 儲存   |    |      |        |          |    |    |
| 入學資料   |    |      |        |          |    |    |
| 入學民國年  |    |      |        | 入學       | 月份 |    |
| 111    |    |      |        | 9        |    |    |

| 入學學年   | 入學學期        |
|--------|-------------|
| 111    | ▶ 上學期       |
| 名額核定類別 | 入學方式        |
| 名額內    | ▶ 研究所在職專班招生 |
|        |             |

# 6-8 入學前最高學歷填寫

#### 6-8-1 選擇畢業或肄業學校

![](_page_13_Figure_2.jpeg)

![](_page_13_Picture_3.jpeg)

入學前學校
 若畢業學校已然更名,仍可
 手動輸入更名前的校名

#### 6-8-2 登錄畢業系所或科別名稱

![](_page_13_Picture_6.jpeg)

#### 6-8-3 選擇畢業學校級別

| 1 | 學校級別         |  |
|---|--------------|--|
|   | - *          |  |
|   |              |  |
|   | -            |  |
| ſ | 大學           |  |
|   | 學院           |  |
|   | 專科           |  |
|   | <b>三级山</b> 壆 |  |

請點選▼,選擇您入學前 最高學歷的學校級別

#### 6-8-4 手動輸入畢業年跟畢業月份

![](_page_14_Picture_1.jpeg)

#### 6-8-5 選擇您當時是畢業生或肄業狀態

![](_page_14_Figure_3.jpeg)

#### 6-8-6 最高學歷畢業時是應屆畢業生或延修畢業生。

![](_page_14_Figure_5.jpeg)

※不具身心障礙或原住民身分的同學,請填寫完最高學歷後,請轉跳下方 6-10「工作資料」區繼續 填寫資料後再儲存檔案。

### 6-9 身分別資料填寫(身障生、原住民學生填寫區)

此區為具身心障礙身分或具原住民身分同學填寫區,無此身分之同學免填寫請拉到下

# 方工作資料區繼續填寫資料。

| 身分別資料      |            |               |
|------------|------------|---------------|
| 身心障礙類別<br> | 身心障礙程度<br> | 上傳證明文件<br>    |
| 原住民註記<br>  | 所屬原鄉       |               |
|            | 方言別        | 通過族語認證級別<br>- |

# 6-9-1 具身心障礙身分同學請填寫下列資訊

6-9-1-A 請選擇符合您情況的身心障礙類別

![](_page_15_Figure_2.jpeg)

### 6-9-1-B 請選擇符合的身心障礙程度

![](_page_15_Figure_4.jpeg)

#### 6-9-1-C 若有相關證明文件, 建議上傳相關資料以利即時查驗

![](_page_16_Figure_1.jpeg)

- ※依規定,擬申辦「學雜費減免及就學優待申請」之同學,仍需依相關規定提出紙本申請(含相關 應附佐證資料),不便之處,敬請見諒。
- ※不具原住民身分的同學,請填寫完上述資料後,請轉跳下方 6-10「工作資料」區繼續填寫資料後 再儲存檔案。

6-9-2 具原住民身分同學請填寫下列資訊

6-9-2-A 請選擇符合您現況的原住民註記

![](_page_16_Figure_6.jpeg)

![](_page_16_Figure_7.jpeg)

![](_page_16_Figure_8.jpeg)

# 6-9-2-C 請選擇您的族別

#### 原住民族別

![](_page_17_Figure_2.jpeg)

### 6-9-2-D 請選擇您的族語(方言別)。

![](_page_17_Figure_4.jpeg)

# 6-9-2-E 若您有通過族語認證,請選擇您的認證級別

#### 通過族語認證級別

![](_page_17_Figure_7.jpeg)

| 若您有通過族語認證,言 | 清 |
|-------------|---|
| 點選▼,選擇認證級別。 |   |

#### 6-9-2-F 若有相關證明文件,建議上傳相關資料以利即時查驗

![](_page_18_Figure_1.jpeg)

※請填寫完上述資料後,繼續填寫下方「工作資料」資訊後再儲存檔案。

※依規定,擬申辦「學雜費減免及就學優待申請」之同學,仍需依相關規定提出紙本申請(含相關 應附佐證資料),不便之處,敬請見諒。

6-10 工作資料填寫

#### 6-10-1 碩專班學生務請填寫工作資料以利相關數據統計

| 工作資料                      |     |      |                        |      |
|---------------------------|-----|------|------------------------|------|
| 現職機構                      |     | 現職職稱 | 請填寫您的工作資料以利<br>學校統計數據。 | 機構電話 |
| 機構地址(郵遞區號)(市)(區)<br>郵遞區號: | 縣市: | ,鄉鎮  | 區:                     |      |
| ★入學時是否在職                  |     | •    |                        |      |

6-10-2 請依您入學時的在職狀態選擇符合您的在職情況

| * | 入學時是否在職 |                |  |
|---|---------|----------------|--|
| - |         |                |  |
| ſ |         |                |  |
| ľ |         | 請點選「▼」,選擇符合您入學 |  |
|   |         | 時的在職狀態選項。      |  |

![](_page_18_Figure_9.jpeg)

6-10-3 若「入學時在職狀況」為「全職或兼職」時,惠請協助填寫現職機構與職稱, 俾利後期數據統計。

![](_page_19_Picture_1.jpeg)

# 6-10-4 填寫好入學頁籤所有應填資料後·務請記得點選儲存鈕存檔

| 學生基本資料 入學          | ★入學時是否在職 |
|--------------------|----------|
| ■儲存                | -        |
| 入學資料 所有資料均填妥後,務請記得 | 備註       |
| 點選「儲存」鈕存檔。         |          |
|                    |          |
|                    |          |
|                    | ■儲存      |

#### 6-10-5 可在此查看您最後的存檔時間

![](_page_19_Figure_5.jpeg)

◎ 請注意:

- 一、學籍資料更新完成後,建議請先登出後再重新自校園入口網登入→點選 iNTUE 校務資訊系
   統→個人資料區,確認之前所更正之資料均已存入個人學籍資料中。
- 二、若學校擬寄相關重要紙本通知(例:修業屆滿通知、休學屆滿通知或重要公文書函),均會直接抓取 iNTUE— 學生個人資料 個人學籍資料 現在通訊地址欄位中所填寫之地址 為寄送地址。故請同學務必確認個人資料區中的現在通訊地址是否無誤,以利進行各項相關 後續事宜。